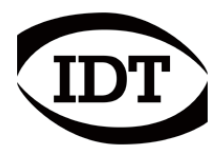

IDT 技術資料: 20130111-006-bIDTJ

## Windows 10 x64 に IDT 社製品の USB ドライバーを有効 にする方法

MotionProY やタイミングハブの USB ドライバーを、Windows 10 で使用する場合につい て説明します。

Windows8 以前のドライバーを Windows10 の PC にインストールしようとしても、古い ドライバーはデジタル署名が不十分なの

> 回復 ライセンス認証

開発者向け

で USB 機器のドライバーを正しくインス トールできません。

下記の方法を使って、「ドライバー署名 の強制」を無効にしてドライバーをイン ストールすれば古いドライバーでも Windows10 で使用することができます。 (Windows8 以降はユーザの責任で USB デ バイスの接続を可能にさせるため PC に以下の 操作が必要となります。)

- Image: Second second second
- Windows 10 (64bitPC) のメイン
   ン画面の左下にあるスタートメニュー

( ■ ①)をクリックして、その画面から「設 定」メニュー(②)を選択します。

2. 「設定」画面 で「更新とセキュリティ」をクリ ックします。

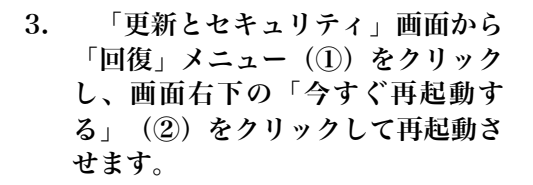

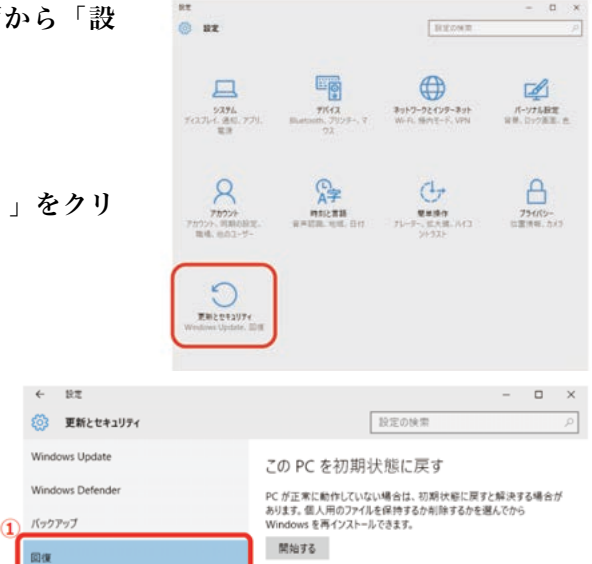

PC の起動をカスタマイズする

今すぐ再起動する

デバイスまたはディスク (USB ドライブや DVD など)からの起動、Windows スタートアップ設定の変更、またはシステム イメージからの Windows の復元 を行います。この操作を行うと、PC が再起動します。

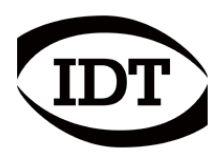

4. 再起動の際「お待ち下さい」の画面が現れ「オプションの選択」画面となります。この画面から「トラブルシューティング」を選択します。

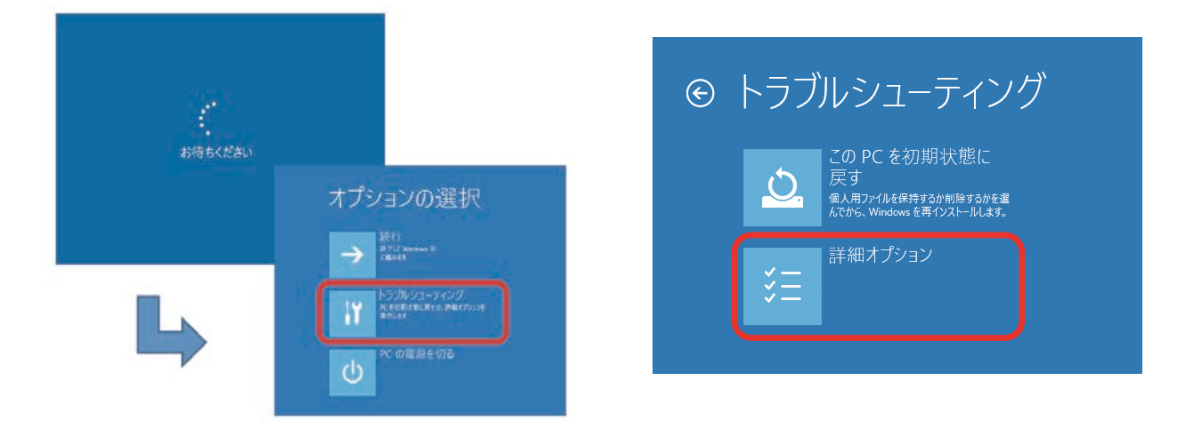

「トラブルシューティング」を選択すると上右画面が現れるので「詳細オプション」を クリックします。

5. 「詳細オプション」画面から「スタートアップ」設定を選び、「スタートアップ設 定」画面から「再起動」をクリックして下さい。

再起動は2回目となります。

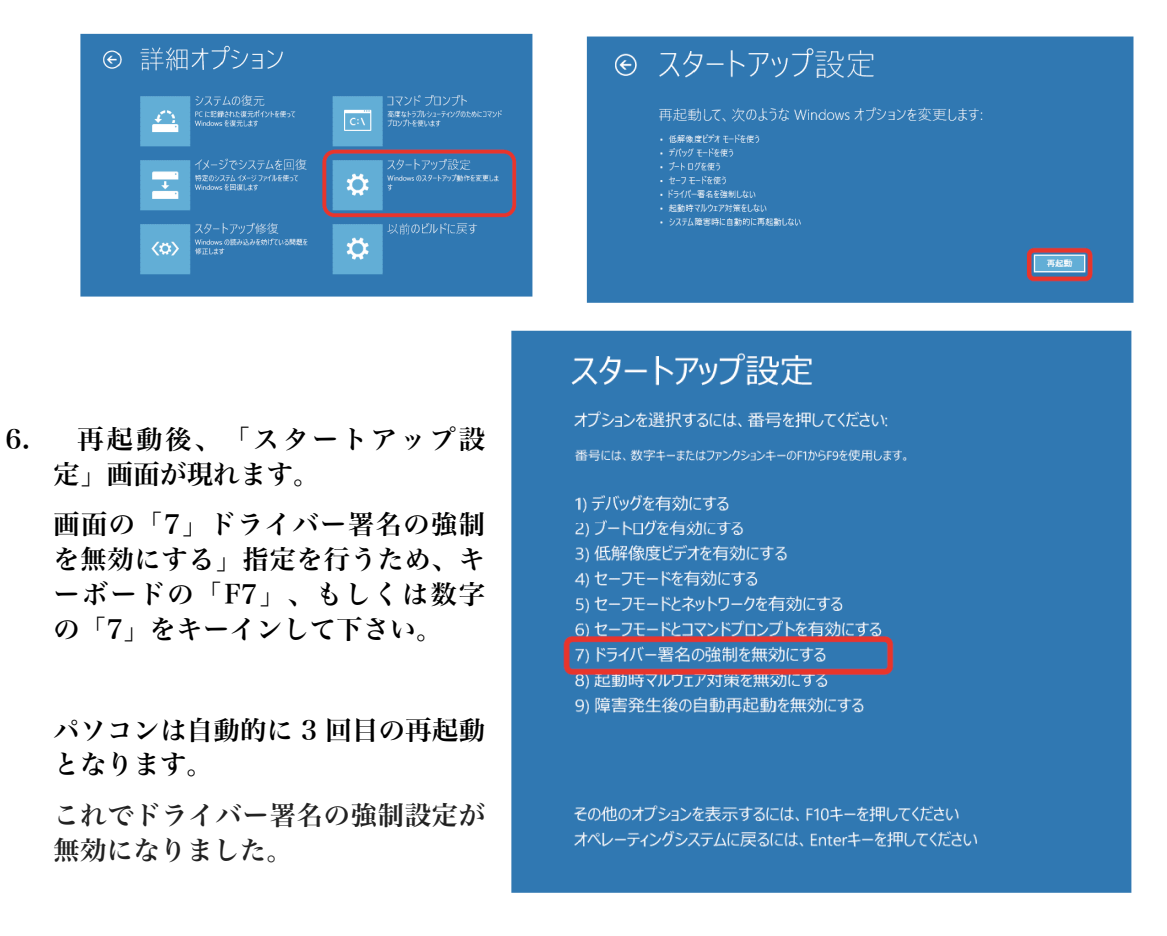

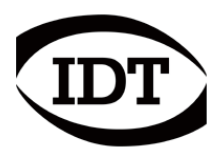

**Integrated Design Tools** 

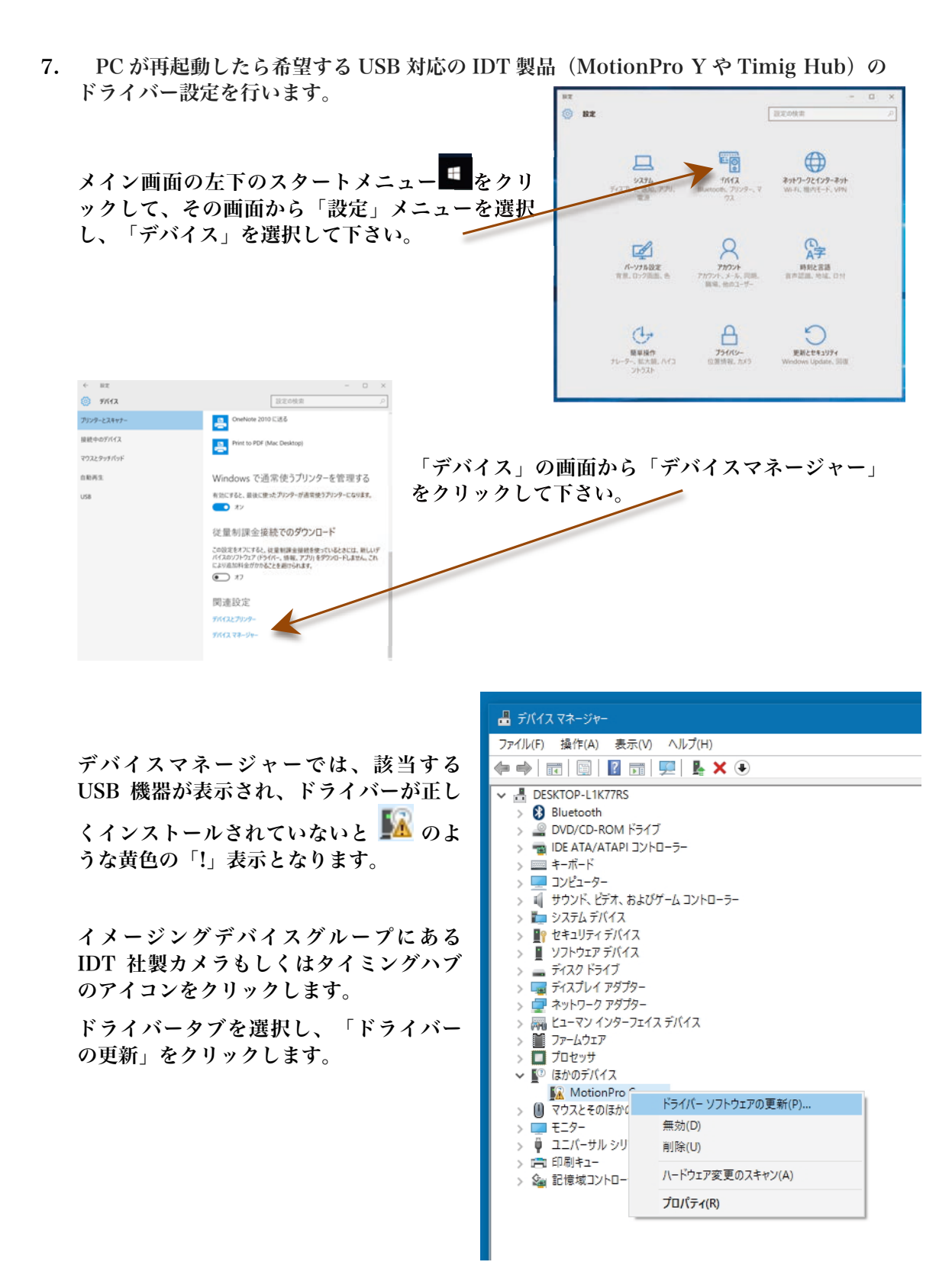

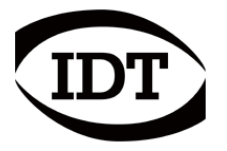

Integrated Design Tools

8. ドライバーソフトウェアの更新画面では 2 通りの更新の方法があります。今回は、 「コンピューターを参照してドライバーソフトウェアを検索します」で行います。

「コンピューター上のデバイス ドライバーの一覧から選択しま す」をクリックします。

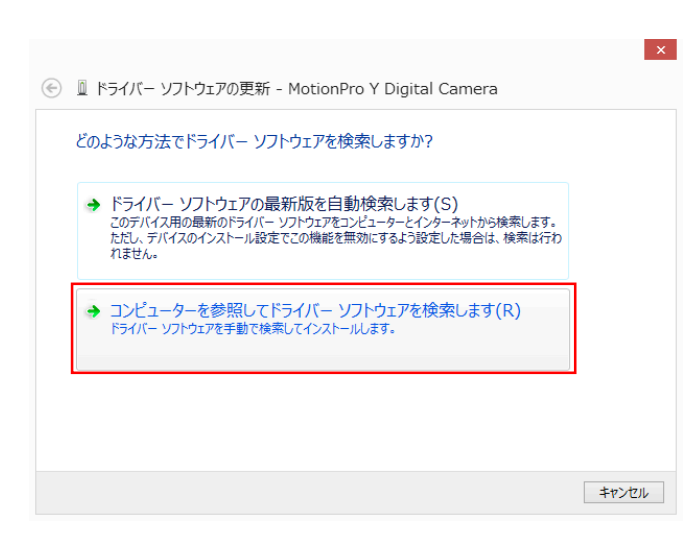

9. ドライバーソフトウェアの格納場所

ドライバーソフトウェアの格納場所は IDT 製品の操作ソフトウェアが格納 されているところにあります。

**C:**¥Program Files¥IDT

格納場所は、「参照(R)…」をクリ ックして場所を特定し、「次へ (N)」ボタンを押します。

| は、<br>納 | 📀 📱 ドライバー ソフトウェアの更新 - MotionPro Y Digital Camera                                                                         | × |
|---------|----------------------------------------------------------------------------------------------------|---|
| /11 J   | コンピューター上のドライバー ソフトウェアを参照します。                                                                                             |   |
|         | 次の場所でドライバー ソフトウェアを検索します:                                                                                                 |   |
|         | C:#Program HieseUD #XSIH 学問(R)<br>マリサブフォルダーも検索する(I)                                                                      |   |
| IJ      |                                                                                                    |   |
| ~       | ⇒ コンビューター上のデバイスドライバーの一覧から選択します(L)<br>この一覧には、デバイスと互換性があるインストールされたドライバー ソフトウェアと、デバイスと同じカテ<br>コリにあるすべてのドライバー ソフトウェアが表示されます。 |   |
|         | 次へ(N) キャンセン                                                                                                    | L |

表示されたドライバーを確認して、次へをクリックします。

×

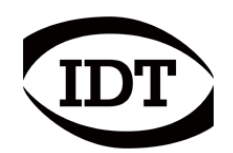

該当するドライバーが表示されたら確認後、「次へ(N)」ボタンを押します。

| ۲ | 📱 ドライバー ソフトウェアの更新 - MotionPro Y Digital Camera                                               |
|---|----------------------------------------------------------------------------------------------|
|   | このハードウェアのためにインストールするデバイスドライバーを選択してください。                                                      |
|   | ハードウェア デバイスの製造元とモデルを選択して [次へ] をクリックしてください。インストールするドライバーの<br>ディスクがある場合は、[ディスク使用] をクリックしてください。 |
|   | ✓ 互換性のあるハードウェアを表示(C)<br>モデル<br>MotionPro Y Digital Camera                                    |
|   | このドライバーはデジタル署名されていません。     ディスク使用(H)     ドライバーの署名が重要な理由                                      |
|   | 次へ(N) キャンセル                                                                                  |

右記のような警告画面が表示された場 合は、「このドライバーソフトウェア をインストールします」(Install this driver software anyway)をクリック します。

| 🔊 v | Vin | dows can't verify the publisher of this driver software                                                                                                    |
|-----|-----|----------------------------------------------------------------------------------------------------|
| ſ   | 4   | Don't install this driver software                                                                                                    |
|     |     | You should check your manufacturer's website for updated driver software for your device.                                                                                                    |
|     | •   | Install this driver software anyway<br>Only install driver software obtained from your manufacturer's website or<br>disc. Unsigned software from other sources may harm your computer or ste<br>information. |

ドライバーがインストールされ(右画面)、正常にイン ストールされると下画面が現れます。

「閉じる(C)」ボタンを押して、PC を再起動させて下 さい。

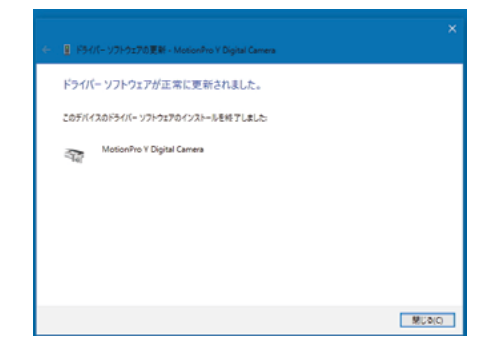

| E /51/6- 179-5270 EB - Metanifis Genera |  |
|-----------------------------------------|--|
| ドライバー ソフトウェアをインストールしています                |  |
|                                         |  |
|                                         |  |
|                                         |  |
|                                         |  |
|                                         |  |
|                                         |  |
|                                         |  |